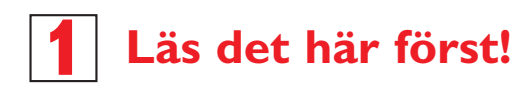

# Snabb Start Guide

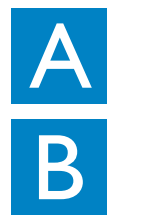

Anslutning/Inställning

Avnjuta

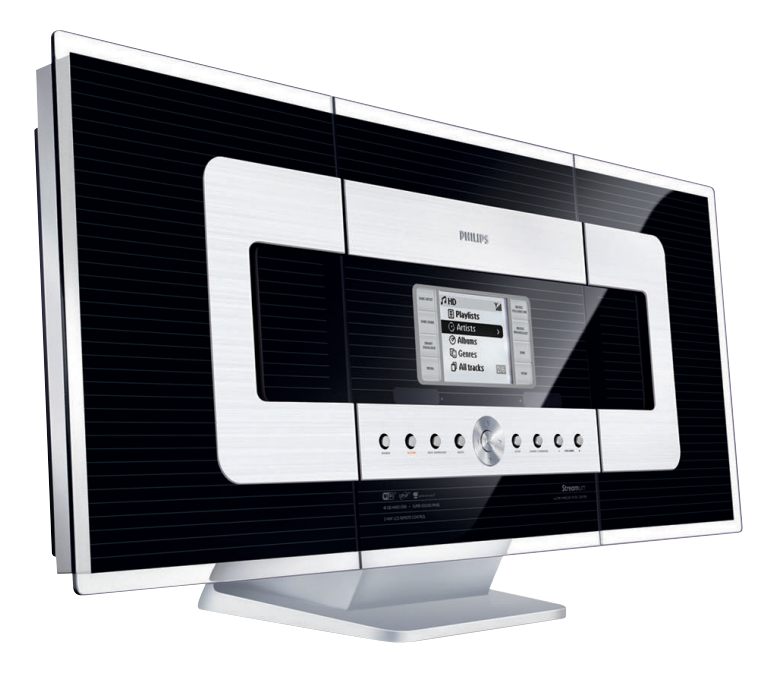

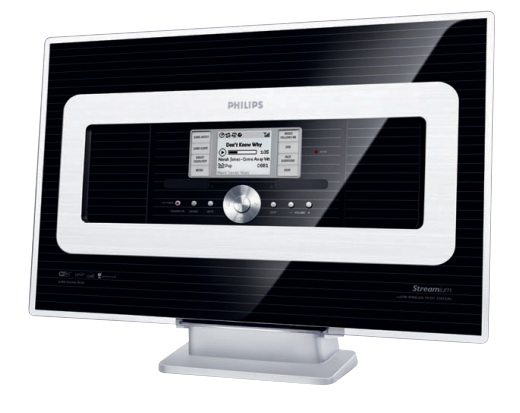

## PHILIPS

## Vad finns i lådan?

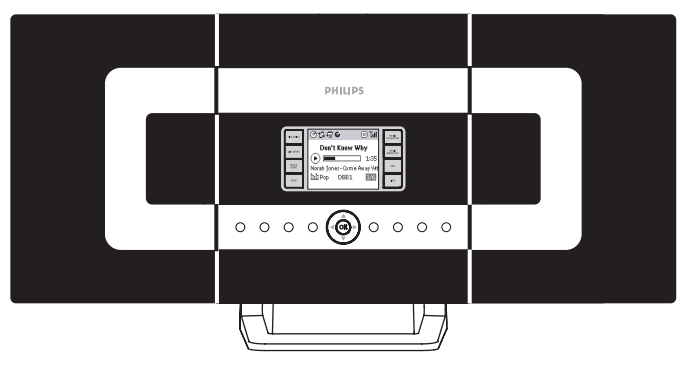

Trådlöst Musik Center

Fjärrkontroll för Centret med Fjärrkontroll för Station med

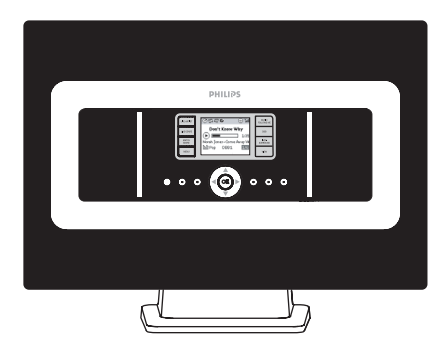

Trådlös Musik Station

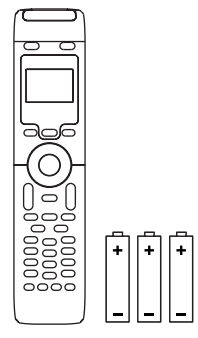

4xAAA batterier

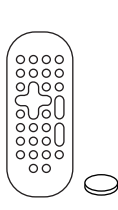

CR2025 batterier

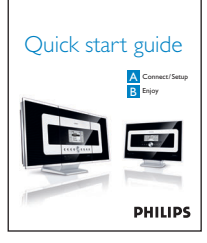

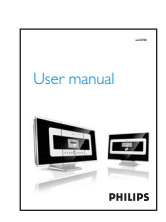

Användarmanual

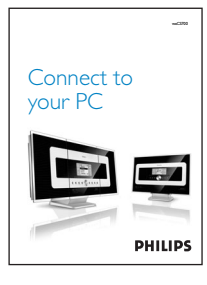

Anslut till din PC

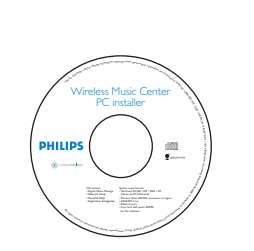

PC Installations-CD

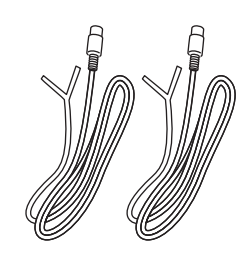

2 x FM kabelantenn

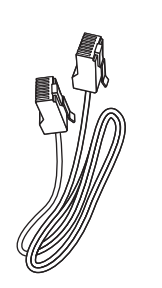

I x Ethernetkabel

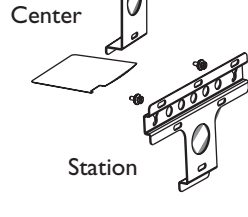

2 x Monteringssats för Center & Station

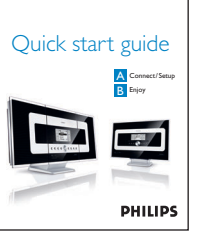

wC3700

Snabb Start Guide

# Anslutning/Inställning

Inställning Wi-Fi anslutning mellan Center och Station

Efter att du satt på WACS700, kommer Wi-Fi anslutningen att påbörjas automatiskt mellan WAC700 Center och WAS 700 Station.

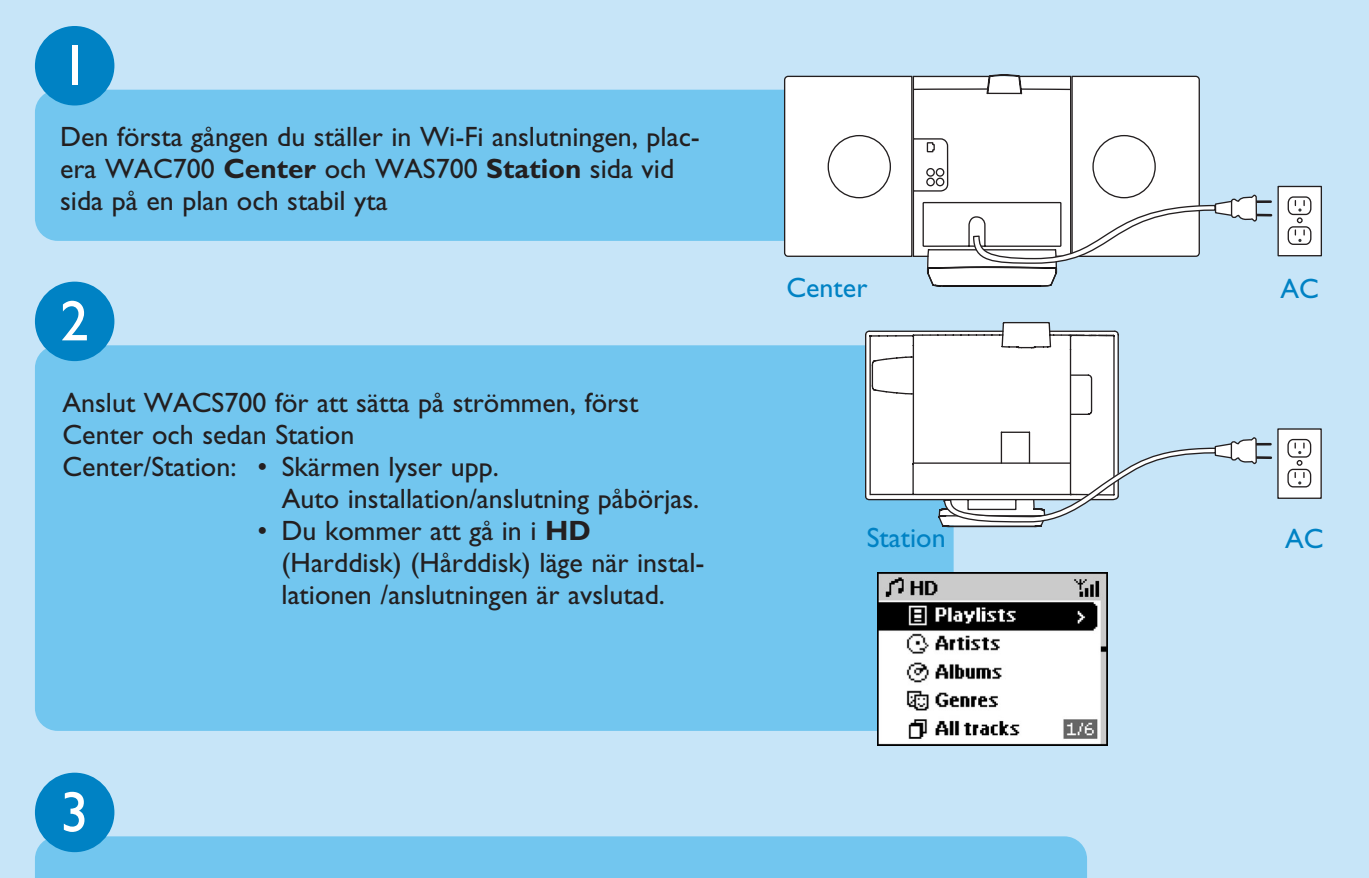

#### Flytta Center och Station som önskas: plug and stream

- Bryt strömföringen till ditt Center eller Station och sätt på dem i olika rum.
- Du kommer att kunna flytta hårddiskmusiken mellan Center och Station.

#### VIKTIGT!

- Undvik tjocka väggar. Ditt Center och Station bör aldrig blockeras med mer än 2 väggar.
- Håll ditt Center och Station bortaifrån källan som stör, till exempel: plasma TV, mikrovågsugnar, DECT telefoner, bluetooth enheter, trådlösa telefoner, andra Wi-Fi produkter.
- Justera placeringen av ditt Center och Station enligt mottagningsstatusen av Wi-Fi signalerna
  indikerar maximum mottagning;
  indikerar minimum mottagning
- För väggmonteringen bör du fråga behörig personal om hjälp. För detaljer, se Användar Manual Appendix: Hur du monterar ditt Center och Station på väggarna.

#### Plug & stream

• Se till att du har ordnat strömförsörjningen för ditt Center före du sätter på din Station.

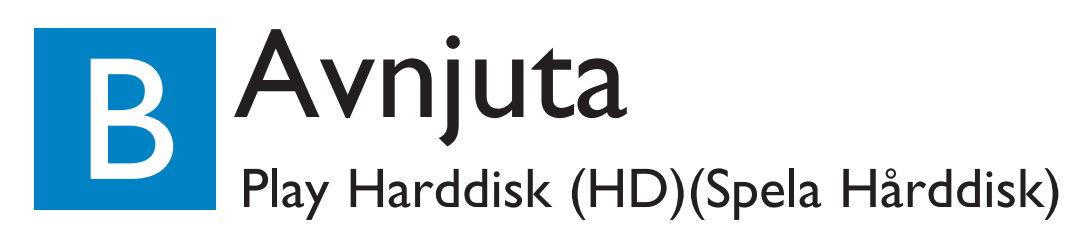

På WAC700 Centrets 40GB\* hårddisk, kan du lagra upp till 750 audio CDs centralt. På en ansluten WAS700 Station, kan du spela all musik lagrad på hårddisken.

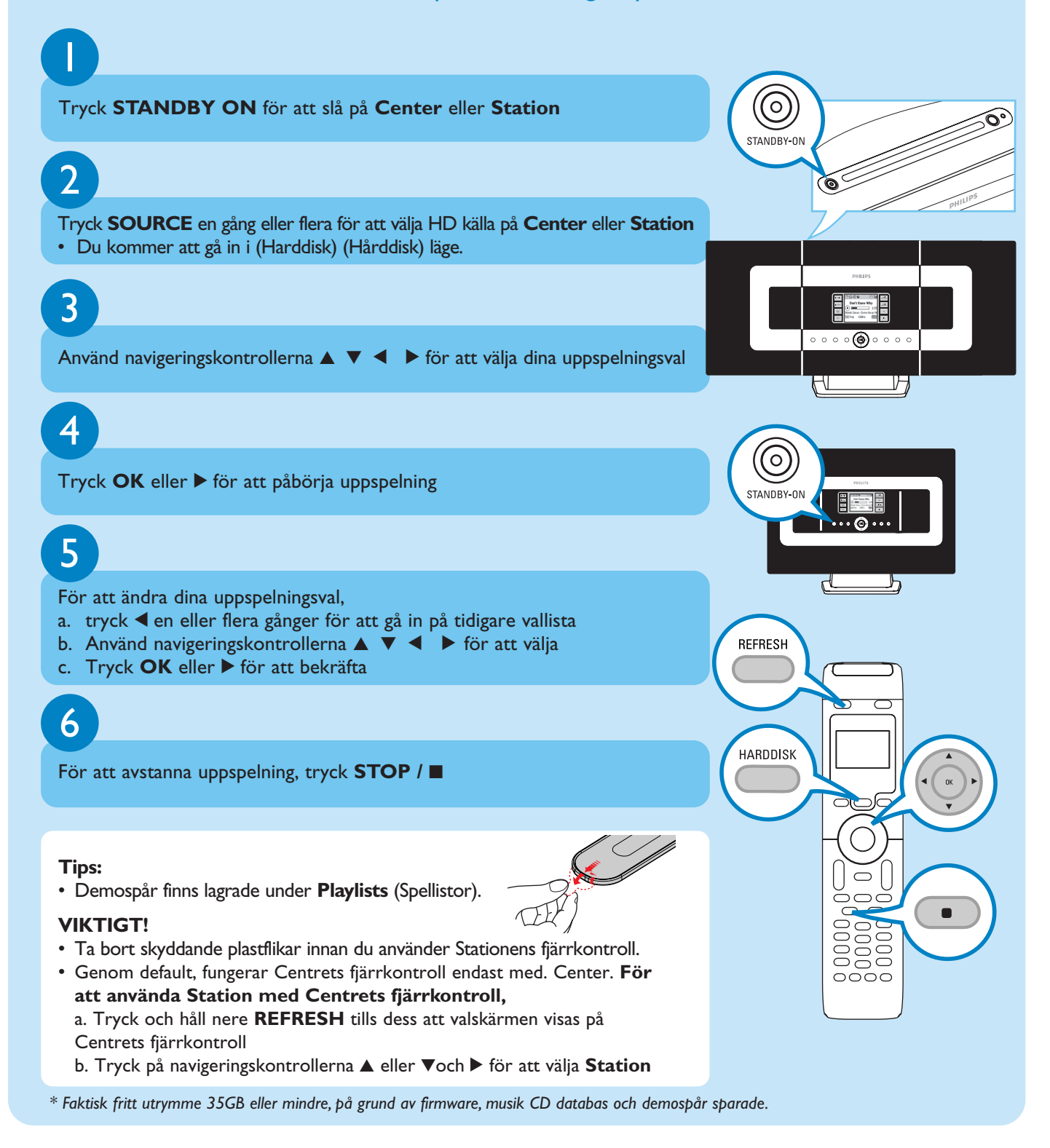

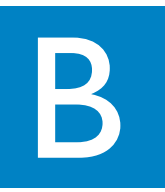

#### Flytta mellan Center och Station

Upp till 5 WAS700 Stationer kan anslutas till WAC700 Center.Via Wi-Fi, kan musik flyttas mellan Center och Station. Även på olika platser i ditt hus kan du och din familj njuta och dela musik på ett enkelt sätt.

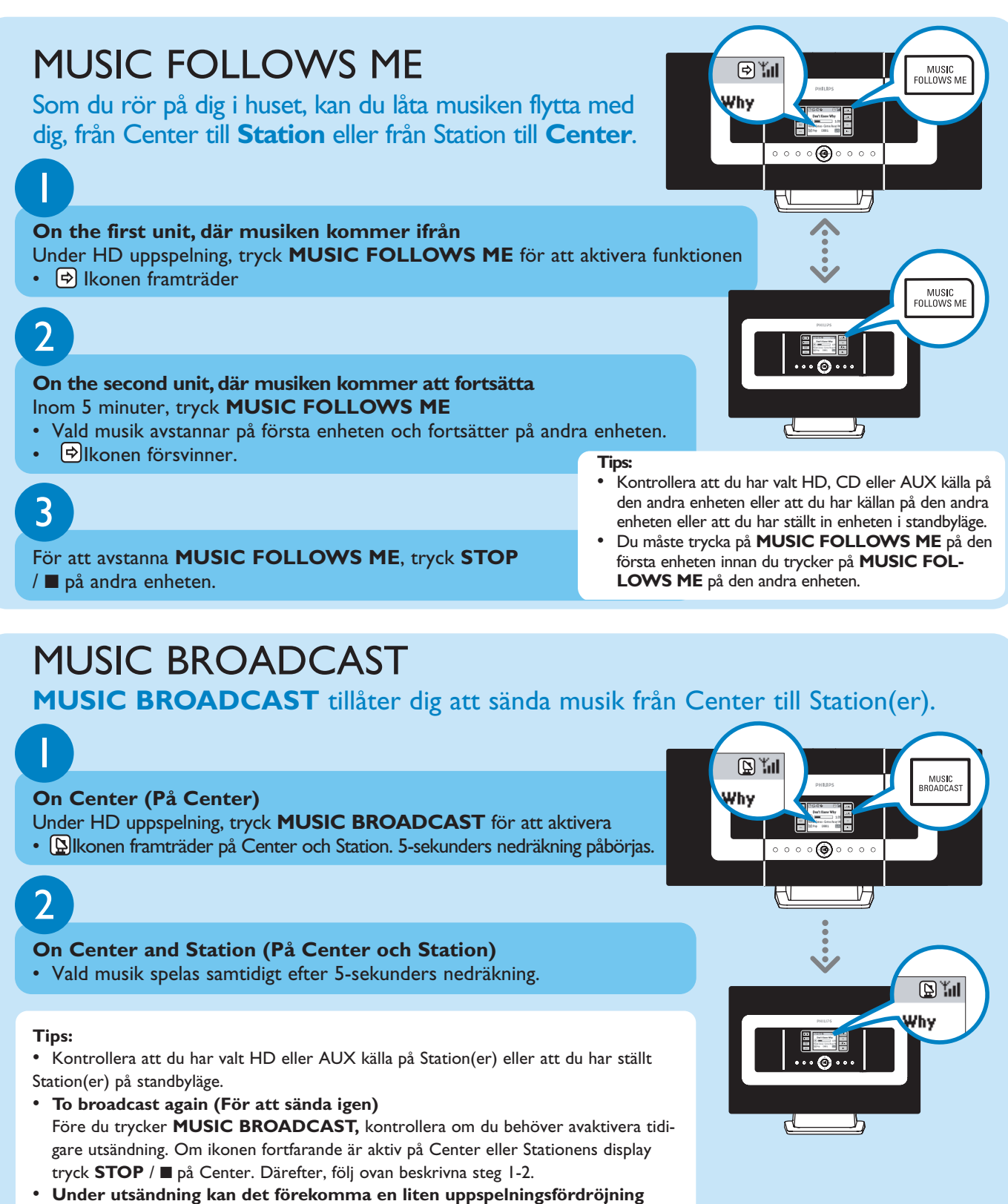

 Under utsändning kan det förekomma en liten uppspelningsfördröjnin mellan Center och Station om du sätter på dem för första gången.

#### Build music library on

Center (Bygg musikbibliotek på Center) Du kan spara upp till 750 audio CDs på Centrets 40GB hårddisk genom att ripping CDs(överföra, rippa från CD till PC), Importing from PC (importera från PC) eller Recording from Radio or External source (spela in från radio eller extern källa)

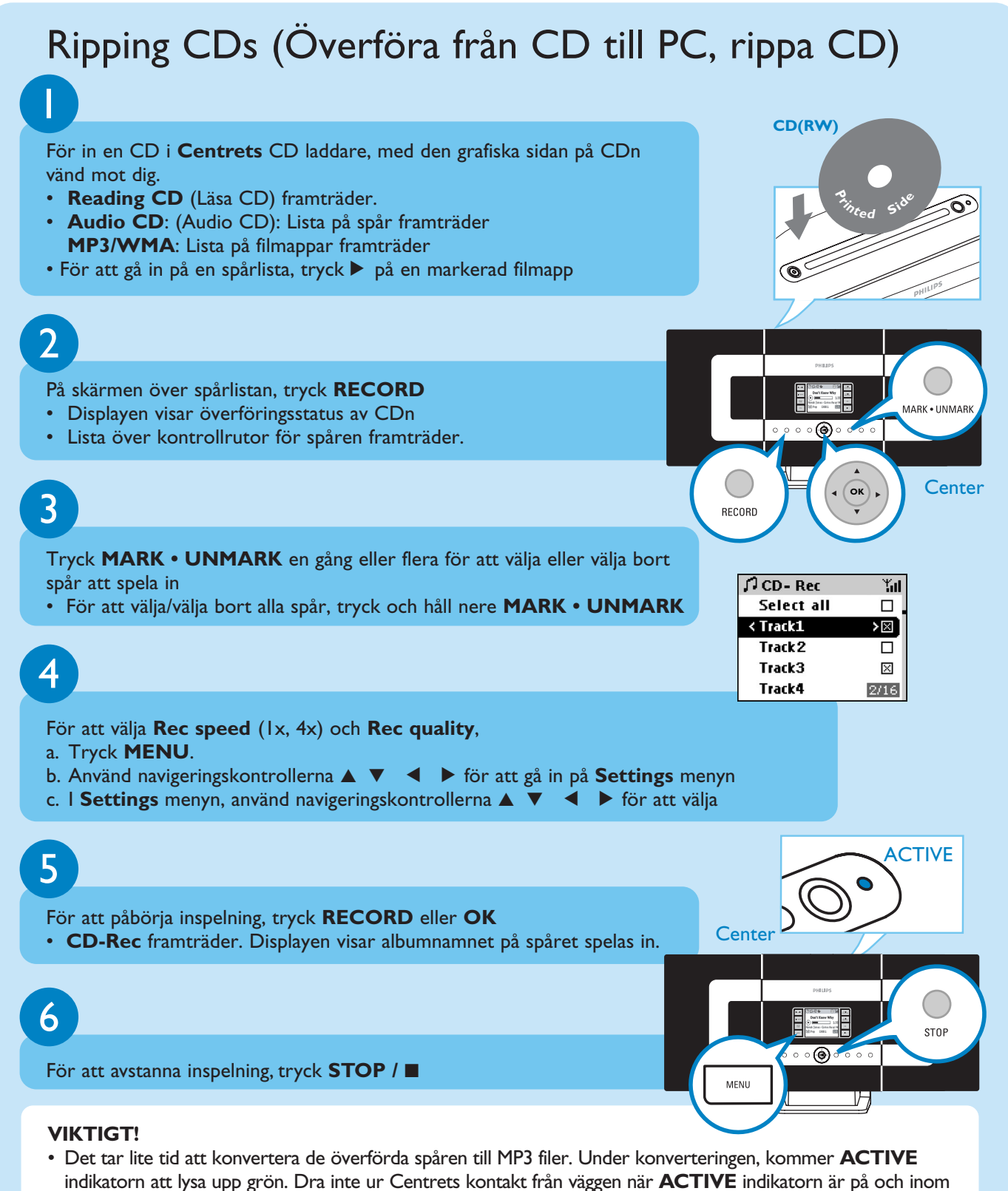

15 minuter efter att indikatorn är avslagen.

#### För att hitta dina överförda, rippade spår

Efter MP3 konverteringen är fullbordad (är **ACTIVE** indikatorn avslagen), och du kan hitta och spela upp de överförda spåren i Albums.

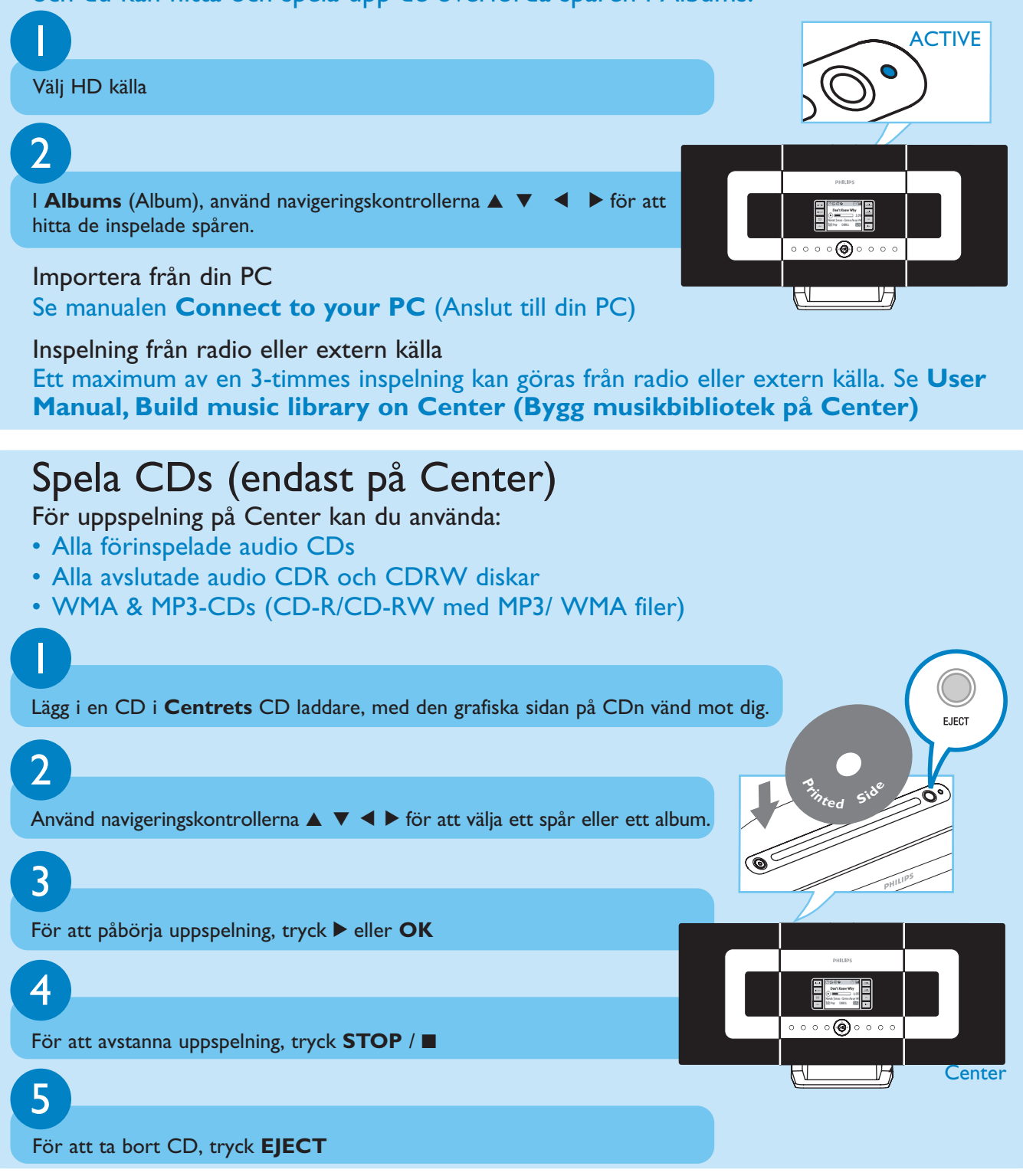

## Lyssna på FM Radio

Kontrollera att du har anslutit medföljande FM kabelantenn till ditt Center och Station (se **Användarmanual, Installation**)

### 2

Tryck **SOURCE** en gång eller flera för att välja **TUNER** källa på **Center** eller **Station** (på fjärrkontrollen, tryck **TUNER/AUX** en gång eller flera)

### 3

För att välja Autostore radio (Autospara radio)

- a. tryck **MENU**
- b. Använd navigeringskontrollerna ▲ eller ▼ och ► för att välja
- Displayen visar: Autostore Please wait...
- Du kan spara upp till 40 förvalda radiostationer i minnet (inkluderat ett maximum av 10 RDS stationer). Efter alla stationer är sparade, kommer den första autosparade förvalda stationen automatiskt att spelas upp

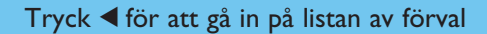

5

4

Använd navigeringskontrollerna ▲ eller ▼ och ► för att välja önskad station

För att njuta av alla produktfunktioner, läs manualerna:

- Användar manual: hitta detaljer om hur du använder Center och Station.
- Anslut till din PC: Connect to your PC (Anslut till din PC): hitta information om hur du ansluter till din PC, konfigurerar n\u00e4tverk, och hur du överf\u00f6r och handhar din musiksamling genom att anv\u00e4nda Philips Digital Media Manager (DMM).

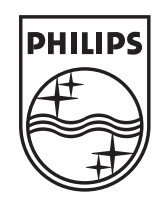

#### Behöver du hjälp?

www.philips.com/support 2005 © Koninklijie Philips Electronics N.V. All rights reserved. www.philips.com

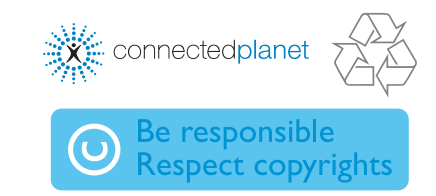

3141 075 207617

TUNER/AUX

ОК

MENU

¥ Radio

PR01-95.70 PR02-97.10

PR03-91.80 PR04-93.65 PR05-93.80

2/40

 $\subset$ 

 $\overline{\bigcirc}$ 

 $n \cap \cap \cap$